### **<u>RIT Student Self Service Registration Process</u>**

- 1. Open Internet Explorer and enter the following in the address bar: <u>https://myinfo.rit.edu</u>
- 2. Type in the username *RITSTUDENT* and password *tiger123*. (Password is case sensitive)
- 3. Click the Login button.

| 🚰 Login - Microsoft Internet Explorer                                                                                                    | X                           |
|----------------------------------------------------------------------------------------------------|-----------------------------|
| File Edit View Favorites Tools Help                                                                                                    | 🥂 (1997)                    |
| 🚱 Back 🔹 🕥 – 🖹 🛃 🏠 🔎 Search 👷 Favorites 🚱 🔗 - 🌺 🔜 🦲 🔛                                                                                                    |                             |
| Address 🕘 https://myinfo.rit.edu/OA_HTML/AppsLocalLogin.jsp                                                                                                    | 💽 🎅 Go 🛛 Links 🎽 🌀 SnagIt 📷 |
| R·I·T E-Business Suite                                                                                                    | ×                           |
| NOTICE: Unauthorized or inappropriate use of data or<br>applications or lack of adherence to " <u>RIT's Code of Conduct</u><br>for <u>Computer and Network Use</u> " will result in disciplinary<br>action, which may include termination of employment. By<br>logging into this application you acknowledge that you have<br>read and comply with these terms and conditions. Criminal<br>charges will be pursued as warranted. |                             |
| Login                                                                                                    |                             |
| Usemame RITSTUDENT                                                                                                    |                             |
| Password •••••                                                                                                    |                             |
| Login                                                                                                    |                             |
|                                                                                                    |                             |
| Copyright 2004 Oracle Corporation. All rights reserved.                                                                                                    |                             |
|                                                                                                    |                             |
|                                                                                                    |                             |
|                                                                                                    |                             |
|                                                                                                    |                             |
|                                                                                                    |                             |
|                                                                                                    |                             |
|                                                                                                    | A Diternet                  |
| 🚰 Start 🕜 🔒 🧐 🛞 RIT - myRIT portal - Mozi 🖉 Login - Microsoft Interne 🐨 Kronos 5 Manager proce 🐻 self serve document.doc                                                                                                    | 2 🗊 🚺 🙀 🏹 🖾 🖾 🖓 🎱 9/23 AM   |
|                                                                                                    | ି କୋଧିକ କାଳ୍ଲାର କାର୍ଯ୍ୟନା   |

#### **Register New User Screen**

- 1. Enter your first, last name, and employee number **<u>exactly</u>** as it appears on your pay stub.
- 2. Click the Next button.

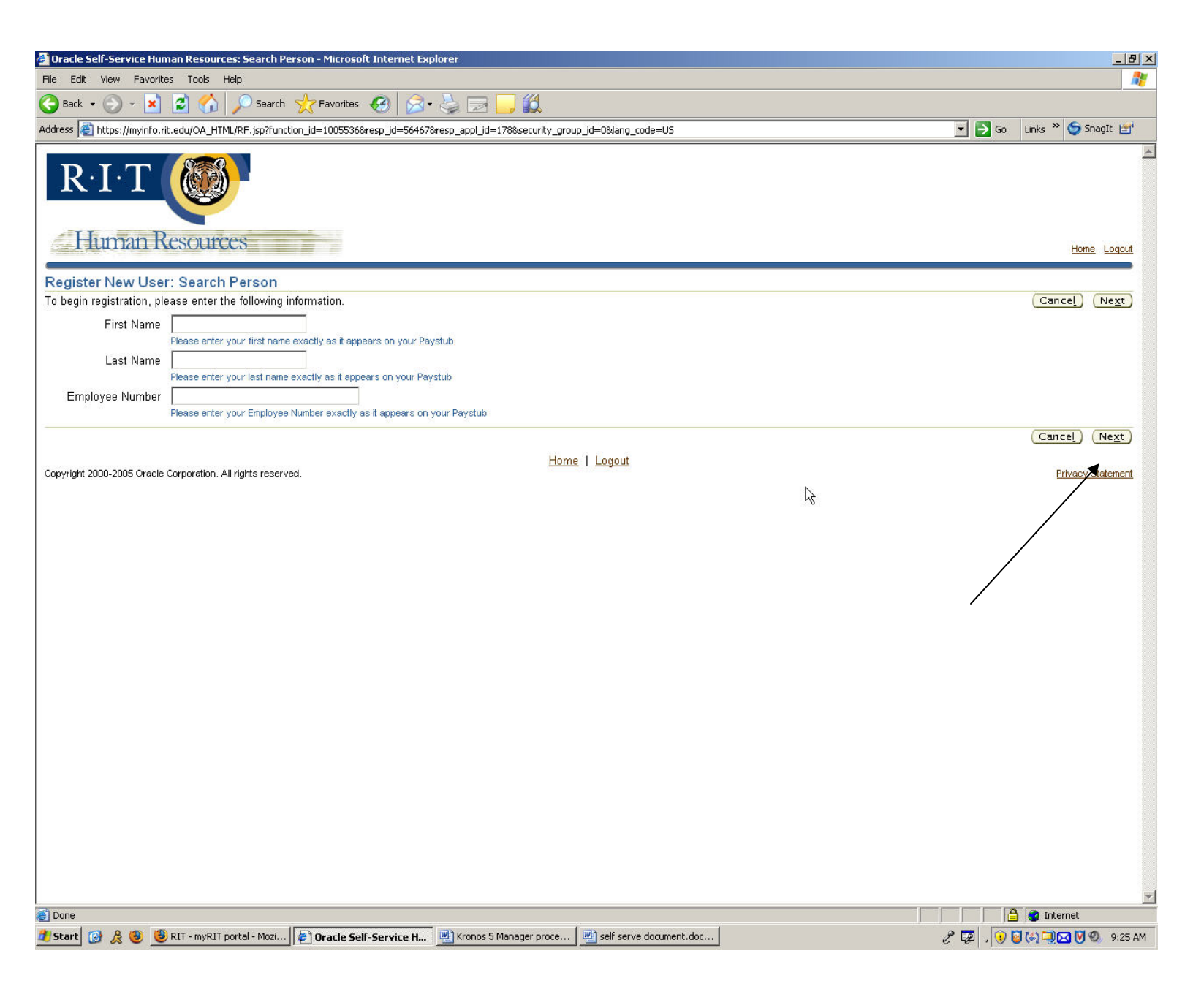

## **Create Username and Password Screen**

- Assign yourself a username and password that you will remember.
   Password constraints are noted on the screen.
- 3. Click the Next button.

| 🚰 Oracle Self-Service Human Resources: Create User Name - Microsoft Internet Explorer                                                                            | _8×                            |
|----------------------------------------------------------------------------------------------------|--------------------------------|
| File Edit View Favorites Tools Help                                                                                                    | 🥂 💦 🖓                          |
| 😋 Back 🔹 💿 🗸 📓 🏠 🔎 Search 🥋 Favorites 🤣 🍰 🎍 🧫 🧫 🧱                                                                                                    |                                |
| Address 🕘 https://myinfo.rit.edu/OA_HTML/OA.jsp?_rc=BEN_NEW_USER_VER_PAGE&_ri=805&:OAFunc=BEN_CREATE_USER_NAME_WF&_ti=404907210&retainAM=Y&addBreadCrumb=N&oapc= | =4 💽 🔁 Go 🛛 Links 🎽 🈏 SnagIt 📷 |
| R·I·T                                                                                                    | A                              |
| S=FILIMAN RESOLICES                                                                                                    | Home Logout                    |
| Register New User: Create User Name                                                                                                    |                                |
| To access your information in future, you need to create a login user name and password. Please make a note of these.                                            | Cancel Back Next               |
| Contact the ITS Help Desk @ 5-HELP for further assistance                                                                                                    |                                |
| * User Name                                                                                                    |                                |
| * Password                                                                                                    |                                |
| * Verify Password                                                                                                    |                                |
| The Oracle Application Password rules are as follows:                                                                                                    |                                |
| Must be at least 8 characters long                                                                                                    |                                |
| <ul> <li>Must contain at least one letter and at least one number</li> <li>Cannot contain the username</li> </ul>                                                |                                |
| Cannot contain repeating characters                                                                                                    |                                |
| Carinol be re-used within a 30 day time period                                                                                                    |                                |
|                                                                                                    |                                |
|                                                                                                    | Cancel Back Next               |
| Copyright 2000-2005 Oracle Corporation. All rights reserved.                                                                                                    | Privacy Statement              |
|                                                                                                    |                                |
|                                                                                                    |                                |
|                                                                                                    |                                |
|                                                                                                    |                                |
|                                                                                                    | -                              |
|                                                                                                    |                                |
|                                                                                                    |                                |
|                                                                                                    |                                |
|                                                                                                    |                                |
|                                                                                                    |                                |
|                                                                                                    |                                |
|                                                                                                    | <u>×</u>                       |
|                                                                                                    |                                |
| 🜌 Start 🔯 🔏 🧶 😻 😰 RIT - myRIT portal - Mozi   🗳 Oracle Self-Service H 🔤 Kronos 5 Manager proce   💆 self serve document.doc   🗀 self service original pictures    | 🥭 🕼 , 🕑 🥥 🥰 🖾 🧶 9:26 AM        |

#### **Review Username Screen**

- 1. Review your proposed username
- 2. If correct, click the Submit button

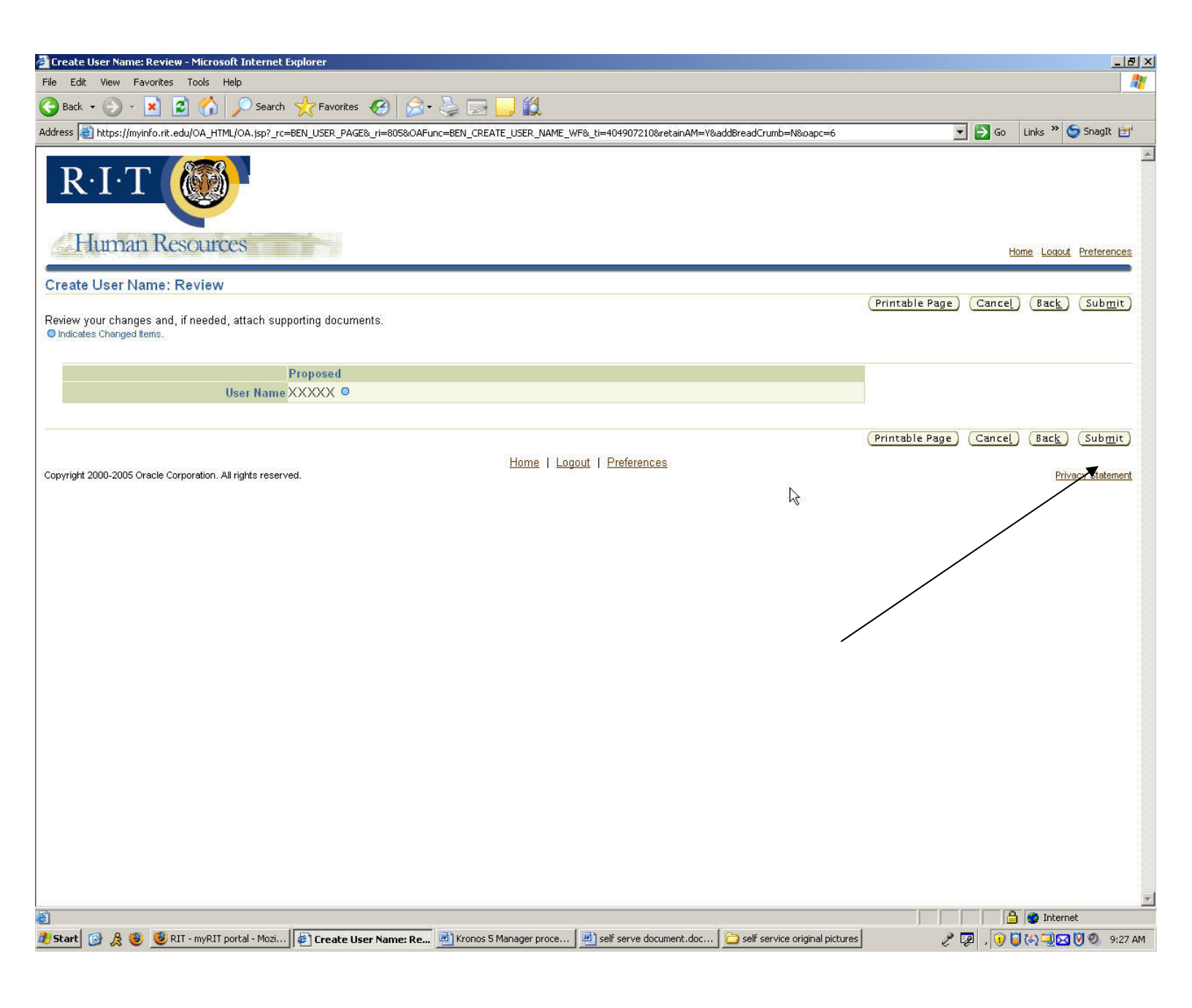

### **Confirmation Page**

- 1. You will see a confirmation page
- 2. Click Logout

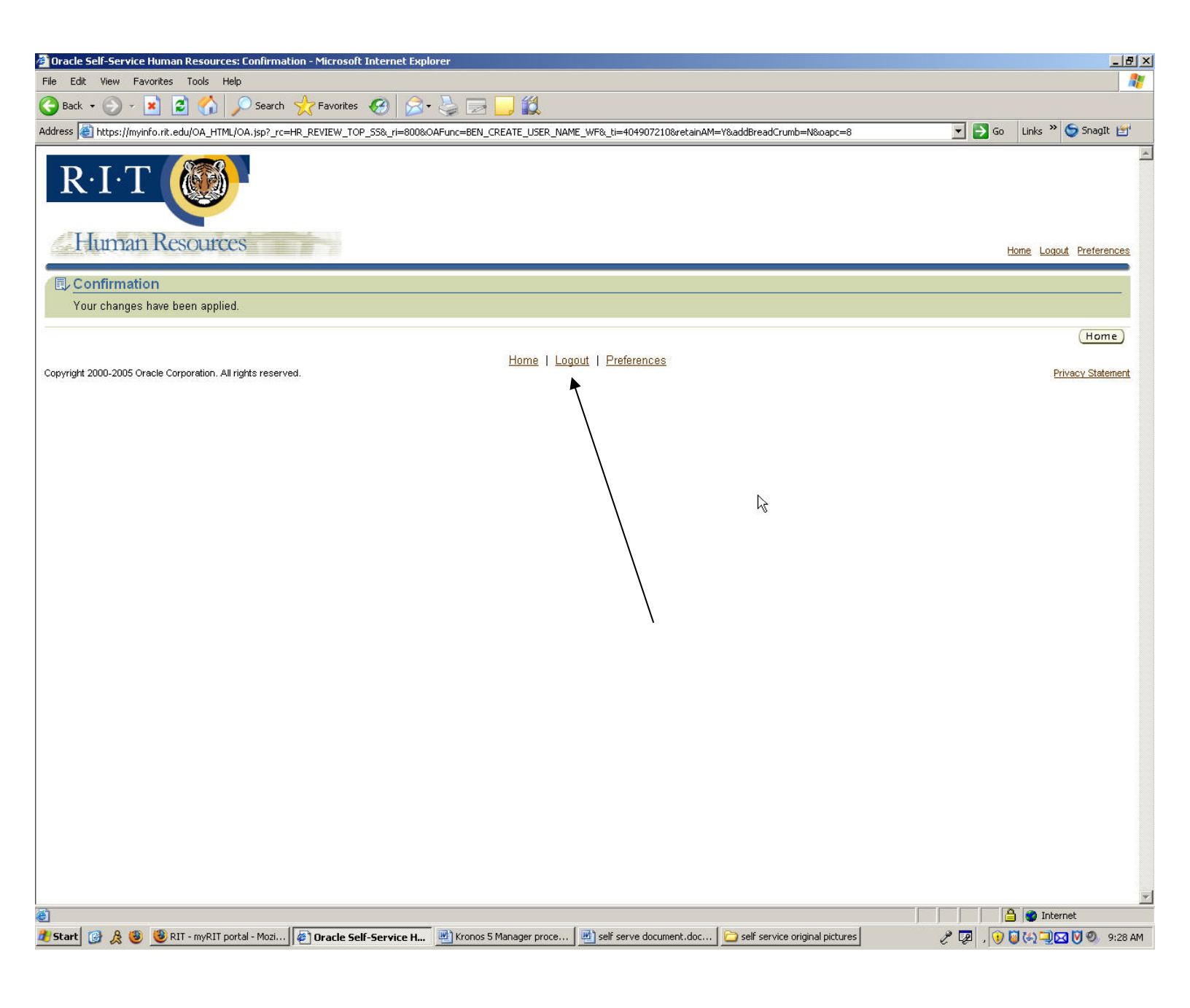

# Login with your Username and Password

- 1. Enter your username and password that you previously chose.
- Click Login

| 🚰 Login - Microsoft Internet Explorer                                                                                                    | ×                           |
|----------------------------------------------------------------------------------------------------|-----------------------------|
| File Edit View Favorites Tools Help                                                                                                    | 🥂 🕺 🖓 👘                     |
| 😋 Back 🔹 🕥 🖌 📓 🏠 🔎 Search 🥋 Favorites 🤣 🍰 🎍 🔜 🌉                                                                                                    |                             |
| Address 🕘 https://myinfo.rit.edu/OA_HTML/AppsLocalLogin.jsp                                                                                                    | 🗾 🄁 Go 🛛 Links 🎽 🈏 SnagIt 📷 |
| RIT Correction Constraints Suite                                                                                                    |                             |
| action, which may include termination of employment. By<br>logging into this application you acknowledge that you have<br>read and comply with these terms and conditions. Criminal<br>charges will be pursued as warranted. |                             |
| Username XXXXX                                                                                                    |                             |
| Password ••••••                                                                                                    |                             |
| Login                                                                                                    |                             |
| Copyright 2004 Oracle Corporation. All rights reserved.                                                                                                    |                             |
|                                                                                                    |                             |
|                                                                                                    |                             |
|                                                                                                    |                             |
|                                                                                                    |                             |
|                                                                                                    |                             |
|                                                                                                    |                             |
| 💶 Start 🔯 🔏 🧶 🦉 Tr - myRIT portal - Mozi 🖉 Login - Microsoft Interne 🕎 Kronos 5 Manager proce 💆 self serve document.doc                                                                                                    | . 2 😨 ( 😯 🕲 🖓 🖳 🖸 🧐 9:23 AM |

# **Navigator Screen**

1. Click on the RIT Student Self Service Link

| a de ver Frontes Tod Hot<br>and                                                                                                    | Oracle Applications Home Page - Microsoft Inte           | ernet Explorer                            |                                                          |                                      |                                 |
|----------------------------------------------------------------------------------------------------|----------------------------------------------------------|-------------------------------------------|----------------------------------------------------------|--------------------------------------|---------------------------------|
|                                                                                                    | ile Edit View Favorites Tools Help                       |                                           |                                                          |                                      | <u></u>                         |
|                                                                                                    | 🌀 Back 🔹 🕥 🖌 💌 😰 🏠 🔎 Searcl                              | h 🤆 Favorites 🤣 🔗 🎍 [                     | 🗟 🛄 🛍                                                    |                                      |                                 |
|                                                                                                    | ddress 🛃 https://myinfo.rit.edu/OA_HTML/OA.jsp?pa        | ge=/oracle/apps/fnd/framework/navigate/we | ebui/HomePG&homePage=Y&OAPB=FWK_HOMEPAGE_BRAND&trans     | sactionid=1563940698                 | 💌 🛃 Go 🛛 Links 🎽 🌀 SnagIt 🕍     |
| Control     Control       Aurgator     Cat Nary Start     Cat Nary Start       In Statute Stal Statica     Person seed a reportation     Cat Nary Start       Apprint 2002-2005 Onese Coppeer. At repts reservet.     Statica I Explore     Statica I Explore                                                                                                    | ORACLE'                                                  |                                           |                                                          |                                      | <u>-</u>                        |
| lavigator  Control Service  Provides  For Student Soft Service  Provides  For Student Soft Service  Provides  For Student Soft Service  For Student Soft Service  For Student                                                                                                    | E-Business Suite                                         |                                           |                                                          |                                      | Home Lowert Distances Hole      |
| Augge for AAAAA<br>Bugge for AAAAA<br>But Student Set Stance<br>Prover salent a responsability<br>Prover salent a responsability<br>Prov |                                                          |                                           |                                                          |                                      |                                 |
| Edit Navigation  Fit Student Self Senice  Prese soled a regionality.  Variane not selected any favorites. Please use the "Edit Favorites" but on 5 set up your favorites.  pryryf 2000-2005 Onede Coprovent. All right senereet.  Home   Legoul   Perferences   Help  Price: Selference  Fit  Fit  Fit  Fit  Fit  Fit  Fit  Fi                                                                                                    | Navigator                                                |                                           |                                                          | Favorites                            | Logged in As XXXXX              |
| Pri Student Self Sence       Please select a responsibility:       You have not selected any favores: Please use the "Edit Favorite" button to set up your favories.         appript 2005-2005 Oracle Corputor. Alright searred.       Home   Lagout   Preferences   Heig       Please Select a responsibility.                                                                                                    |                                                          |                                           | (Edit Navigator)                                         |                                      | Edit Favorites                  |
| Apyriget 2000-2000 Oracle Copyonen. Af right reserved.                                                                                                    | BIT Student Self Service                                 | Please select a responsibility.           |                                                          | You have not selected any favorites. | Please use the "Edit Favorites" |
| perger 2003-2005 Oracle Copyretion. Al rights reserved.                                                                                                    | ĸ                                                        |                                           |                                                          | button to set up your lavorites.     |                                 |
| Dore                                                                                                    |                                                          |                                           | Home   Logout   Preferences   Help                       |                                      |                                 |
|                                                                                                    | Copyright 2000-2005 Oracle Corporation. All rights reser | rved.                                     |                                                          |                                      | Privacy Statement               |
| Done<br>Start Cone<br>Start Cone Manager proce. It aff serve document.doc Co set service conput doctares P (Concept Concept Conce                                                                                                    | $\langle \rangle$                                        |                                           |                                                          |                                      |                                 |
| Dore<br>Start 🕜 A 🐨 Kit - myRT ported - Moza. R Proces 5 Manager proce. R) self serve document. doc. R Self serve or original actures R Process Start Compose Start R Process 5 Manager proce. R) self serve document. doc. R Self serve or original actures R Process Start Compose Start R Process 5 Manager proce. R) self serve document. doc. R Self serve or original actures R Process Start Compose Start R Process 5 Manager proce. R) self serve document. doc. R Self serve or original actures R Process Start R Process 5 Manager proce. R) self serve document. doc. R Self serve or original actures R Process 5 Manager process (R) self serve document. doc. R Self serve document. doc. R Self serve document. R Self serve document. doc. R Self serve document. doc                                                                                                    |                                                          |                                           |                                                          |                                      |                                 |
| Cone<br>Start 🕜 A 🕲 🕲 RTI - molTI potal - Mou 🕞 Dracte Applications T 🕲 for you document doc 🎧 sef service original patters!                                                                                                    |                                                          |                                           |                                                          |                                      |                                 |
| Done<br>Start 🕜 A 🐨 🕲 R.T myR.T. Dotal- Moz 🕞 Dracke Applications H 😢 Kronos 5 Manager proce 📰 self serve document. doc 🏱 self service original actures 1                                                                                                    |                                                          | $\backslash$                              |                                                          |                                      |                                 |
| Done<br>Start 🕜 & 🐨 🖗 FLT - myRTI portal - Mozi 🕼 Oracide Applications H. 🖉 Kronos S Manager proce 🖉 self serve document. doc 🍞 self serve orainal pictures i P 🕼 📦 Tracing 🖉 👁 2010                                                                                                    |                                                          | $\backslash$                              |                                                          | Le.                                  |                                 |
| Done<br>Start 🕜 A 🐨 RTI - myRTI portal - Mos 🕞 Oracle Applications H 🖃 Kronos 5 Manager proce 🕥 self-service original pictures 🖉 🖓 🖓 🖓 🤅 RTI - myRTI portal - Mos                                                                                                    |                                                          | $\backslash$                              |                                                          |                                      |                                 |
| Done<br>Start @ A @ RIT - mvRIT portal - Mozi [@] Gracie Applications H @] koros 5 Manager proce [@] self serve document.doc [] self serve document.doc [] self serve docume                                                                                                    |                                                          |                                           |                                                          |                                      |                                 |
| Done                                                                                                    |                                                          | <b>`</b>                                  |                                                          |                                      |                                 |
| Done                                                                                                    |                                                          |                                           |                                                          |                                      |                                 |
| Done                                                                                                    |                                                          |                                           |                                                          |                                      |                                 |
| Done<br>Start 🔐 🏦 🐨 📽 RIT - myRIT portal - Mozi 😭 Kronos 5 Manager proce 🖃 self serve document.doc 🎧 self service original pictures                                                                                                    |                                                          |                                           |                                                          |                                      |                                 |
| Done<br>Start 🚱 🎗 🎯 BIT - myRIT portal - Mozi 🚱 Oracle Applications H 🖷 Kronos 5 Manager proce 🖃 self serve document.doc 🍞 self service original pictures                                                                                                    |                                                          |                                           |                                                          |                                      |                                 |
| Done                                                                                                    |                                                          |                                           |                                                          |                                      |                                 |
| Done<br>Start 🔐 烙 🛞 🛞 RIT - myRIT portal - Mozi 🚱 Oracle Applications H 🖻 Kronos 5 Manager proce 🖃 self serve document.doc 🍙 self service original pictures 🖉 🖉 Thernet                                                                                                    |                                                          |                                           |                                                          |                                      |                                 |
| Done<br>Start 🔐 烙 🛞 🥘 RIT - myRIT portal - Mozi 🚱 Oracle Applications H 🖻 Kronos 5 Manager proce 🖃 self serve document.doc 🍙 self service original pictures 🖉 🖉 Thermet                                                                                                    |                                                          |                                           |                                                          |                                      |                                 |
| Done<br>Start 🔐 🎉 🛞 RIT - myRIT portal - Mozi 🚱 Oracle Applications H 🖻 Kronos 5 Manager proce 🖃 self serve document.doc 🏱 self service original pictures 🖉 🖉 🏹 🖓 🖓 🔊 🖓 🖉 🖓                                                                                                    |                                                          |                                           |                                                          |                                      |                                 |
| Done<br>Start 🔐 🎉 🧐 RIT - myRIT portal - Mozi 🚱 Oracle Applications H 🕲 Kronos 5 Manager proce 💌 self serve document.doc 🏱 self service original pictures 🖉 🖉 🏹 🗃 🏹 🗃 🖓 🗐 🐼 🖉 🔊 🕬                                                                                                    |                                                          |                                           |                                                          |                                      |                                 |
| Done<br>Start 🕜 & 🛞 🛞 RIT - myRIT portal - Mozi 🖗 Oracle Applications H 🔊 Kronos 5 Manager proce 🖃 self serve document.doc 🏱 self service original pictures 🖉 🖉 🎧 🎧 🖓 🗐 🖓 🗐 🖓 🔊 🖓                                                                                                    |                                                          |                                           |                                                          |                                      |                                 |
| Done<br>Start 🔞 烙 🛞 RIT - myRIT portal - Mozi 🕼 Oracle Applications H 🖻 Kronos 5 Manager proce 🖃 self serve document.doc 🍙 self service original pictures 🖉 🔊 🕥 🗃 🖓 🗃 🖓 🗃 🖓 🗃 🖓 🔄 20 A                                                                                                    |                                                          |                                           |                                                          |                                      |                                 |
| Done<br>Start 🔐 烙 🎒 RIT - myRIT portal - Mozi 🕼 Oracle Applications H 🔄 Kronos 5 Manager proce 🖃 self serve document.doc 🏱 self service original pictures 🖉 🖓 🗔 🖓 🗆 🖓 🕬 9/20 A                                                                                                    |                                                          |                                           |                                                          |                                      |                                 |
| Done 🕒 🚱 🔞 RIT - myRIT portal - Mozi 🕼 Oracle Applications H 🗟 Kronos 5 Manager proce 🔄 self serve document.doc 🏱 self service original pictures 🖉 🗊 🕠 🖄 🖓 🖓 🖓 🖉 🖉                                                                                                    |                                                          |                                           |                                                          |                                      |                                 |
| Start 🕝 🔏 🕲 🧐 RIT - myRIT portal - Mozi 🕼 Oracle Applications H 🕲 Kronos 5 Manager proce 🖾 self serve document.doc 🗁 self service original pictures 🖉 🎤 🗊 🖓 🖄 🖓 🗐 🖓 🤤 🕫                                                                                                    | Dope                                                     |                                           |                                                          |                                      | A Internet                      |
|                                                                                                    | Start 🕝 🔒 🧐 🥮 RIT - myRIT portal - Mozi.                 | Oracle Applications H.                    | nos 5 Manager proce 🛛 🖃 self serve document.doc 🛛 🍋 self | service original pictures            |                                 |

#### **<u>RIT Student Self Service Screen</u>**

1. Click on the appropriate selection inside RIT Student Self Service list (e.g. My Paystub, My Banking Information, etc) to view and/or update information.

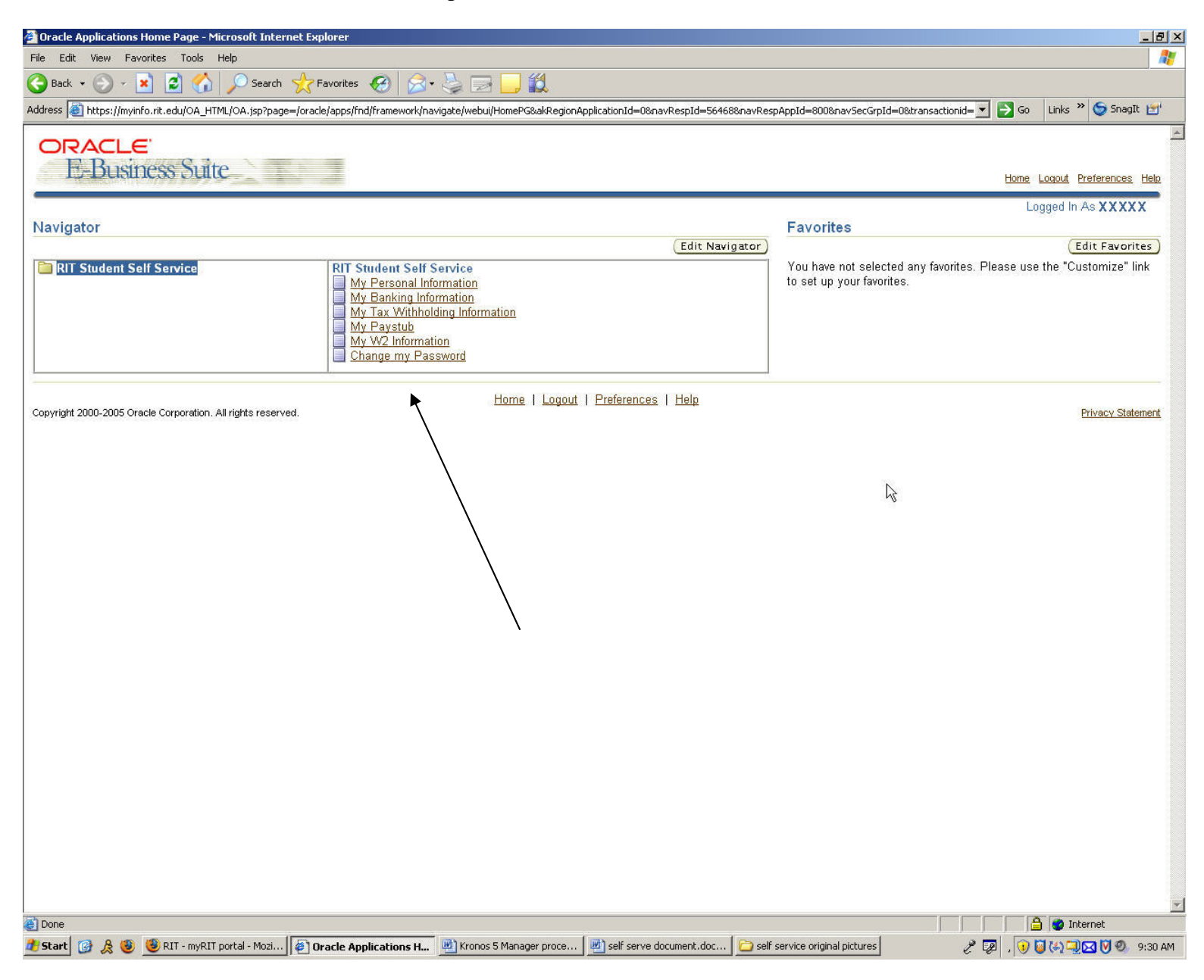

#### MY PERSONAL INFORMATION View / Change Address Screen

- 1. Changes to this page must be done through the RIT Student Information System (SIS).
- 2. Click Logout to exit.

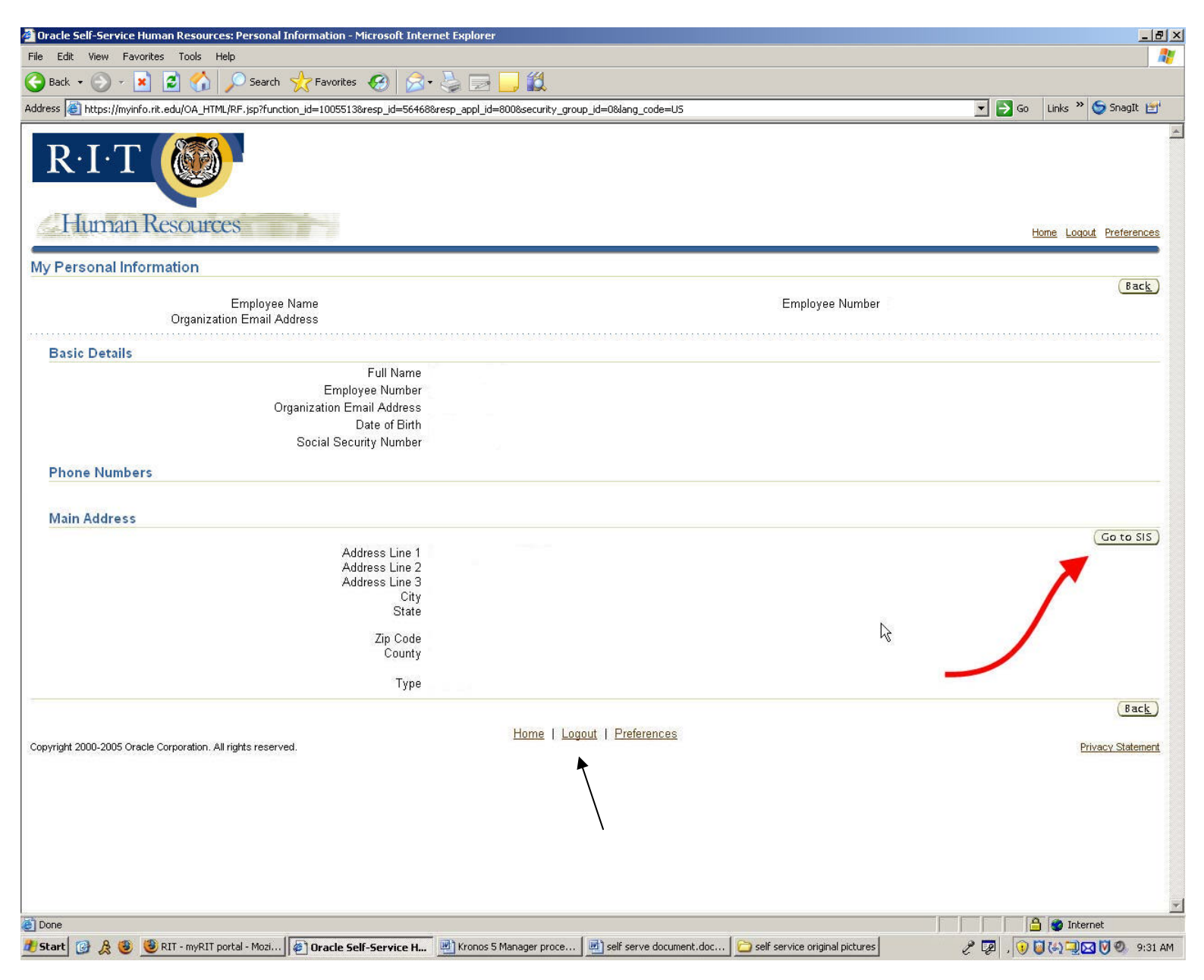

Additional RIT Student Self Service Functions:

- My Banking Information used to add, change or delete direct deposit information.
- ➤ <u>My Tax Withholding Information</u> to change Federal taxes withheld.
- $\blacktriangleright$  <u>My Paystub</u> to view or print your payslips
- ➤ <u>My W2 Information</u> to view or print your W2 information.

For help with RIT Student Self Service, contact the ITS HelpDesk at 475-HELP (475-4357), F&A Customer Support at x5-4905 or 475-4905.